When you click on the link in your email, it will take you to the Melbourne Storm at Marvel Stadium page.

| icketı     | <b>MaSter</b> ® Music Sport Arts, Theatre & Comedy Family & Attractions                | Search by Artist, Event of |
|------------|----------------------------------------------------------------------------------------|----------------------------|
| ome / Spor | ts / Rugby Leogue / Melbourne Storm Tickets                                            |                            |
|            | RUGBY LEAGUE Melbourne Storm Tickets at Marvel Stadium Events Venue Information        |                            |
| 2 Upcom    | ing Events                                                                             | 😤 Select Date              |
| JUN<br>30  | Fri • 8:00 pm<br>Docklands, VIC • Marvel Stadium<br>Melbourne Storm v Penrith Panthers | Find tickets >             |
| JUL<br>28  | Fri • 8:00 pm<br>Docklands, VIC • Marvel Stadium<br>Melbourne Storm v Parramatta Eels  | Find tickets >             |
|            |                                                                                        |                            |

Click on 'Find Tickets' for the match you want to redeem tickets to.

| icketr      | naster® Music Sport Arts, Theatre & Comedy Family & Attractions                           | Search by Artist, Event |
|-------------|-------------------------------------------------------------------------------------------|-------------------------|
| lome / Spor | s / Rugby League / Melbourne Storm Tickets                                                |                         |
| /           | RUGBY LEAGUE Melbourne Storm Tickets at Marvel Stadium Events Venue Information           |                         |
| 2 Upcom     | ng Events 🖻 Select Do                                                                     | ite                     |
| JUN<br>30   | Fri • 8:00 pm ()<br>Docklands, VIC • Marvel Stadium<br>Melbourne Storm v Penrith Panthers | Find tickets >          |
| JUL<br>28   | Fri • 8:00 pm  Docklands, VIC • Marvel Stadium Melbourne Storm v Parramatta Eels          | Find tickets >          |
|             |                                                                                           |                         |

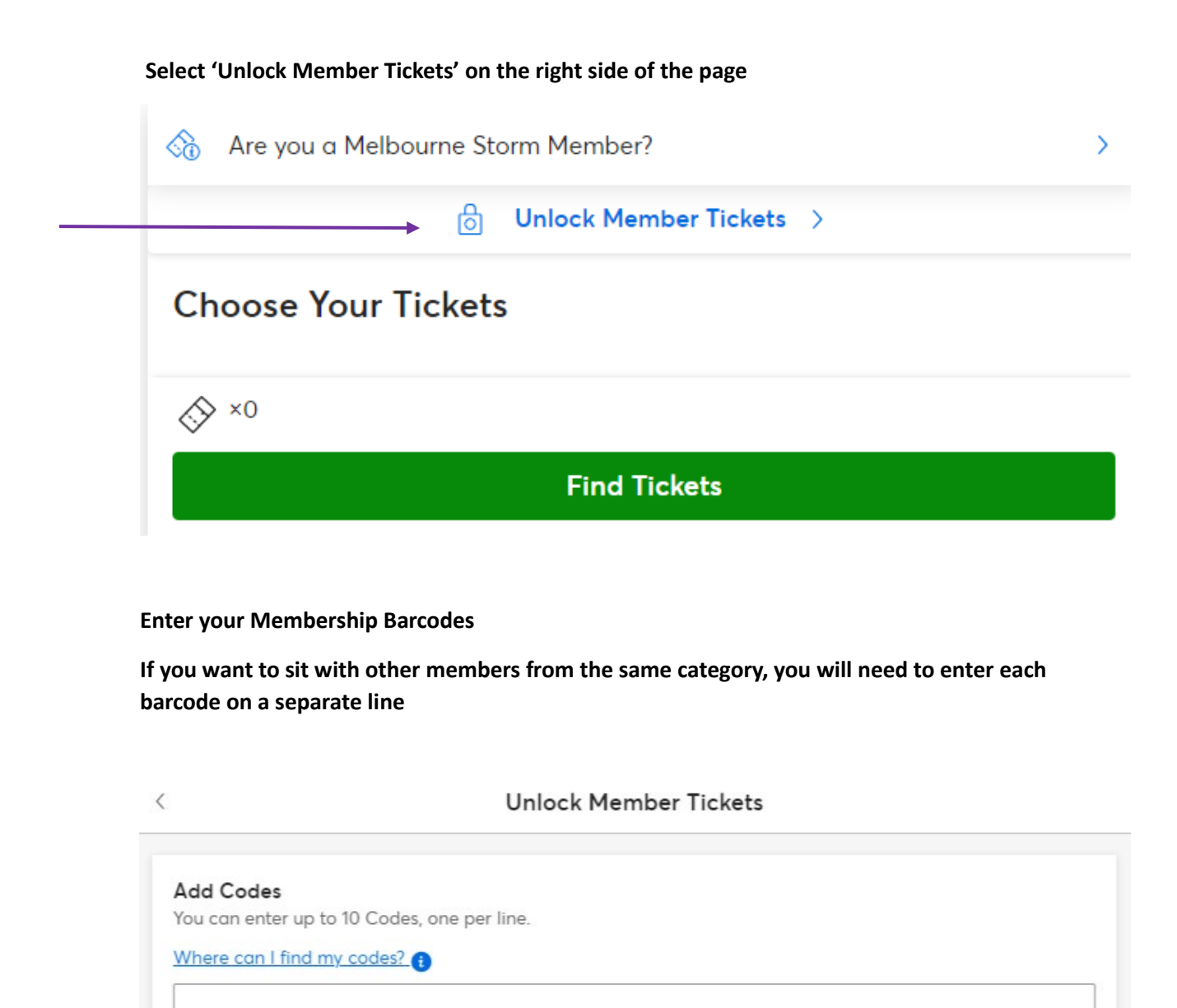

Validate

Are you a Melbourne Storm Member?

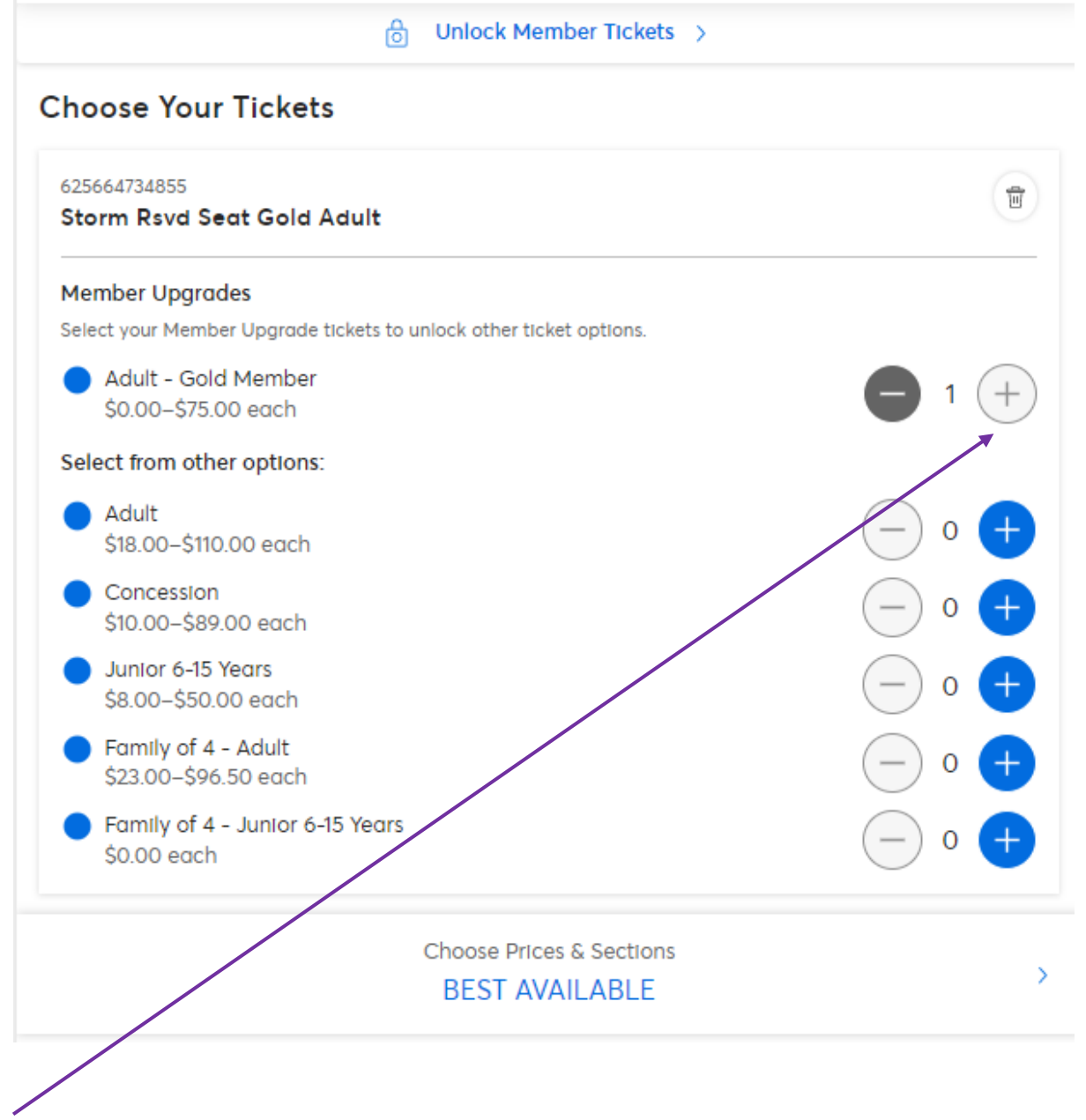

>

Select the + in the Member Upgrade section next to each member barcode.

Then scroll down to the 'Choose Prices & Sections' to bring up the seating options for your membership.

If you want to sit in your free area/s, select either \$0.00 under 'Price', or the relevant seating category under 'Section'

If you would prefer to pay to upgrade to a higher category of seating, select one of the other options (either under 'Price' or 'Section')

| <                      | Choose Prices & Sections |              |
|------------------------|--------------------------|--------------|
| Best Available         |                          |              |
| Price                  |                          |              |
| \$75.00                |                          |              |
| \$65.00                |                          |              |
| \$55.00                |                          |              |
| \$0.00                 |                          | $\checkmark$ |
| \$0.00                 |                          |              |
| Section                |                          |              |
| 1. Platinum Club House | e                        |              |
| 2. Club House Reserve  |                          |              |
| 3. Club House          |                          |              |
| 4. Diamond Seating     |                          |              |
| 5. Gold Seating        |                          | $\checkmark$ |

Once you have selected your preferred seating option, click on the arrow to go back

| Choose Prices & Section | IS           |
|-------------------------|--------------|
| Best Available          |              |
| Price                   |              |
| \$75.00                 |              |
| \$65.00                 |              |
| \$55.00                 |              |
| \$0.00                  | $\checkmark$ |
| \$0.00                  |              |
| Section                 |              |
| 1. Platinum Club House  |              |
| 2. Club House Reserve   |              |
| 3. Club House           |              |
| 4. Diamond Seating      |              |
| 5. Gold Seating         |              |
|                         |              |

## Your selections will now be shown under 'Choose Prices & Sections'

## Click on 'Find Tickets'

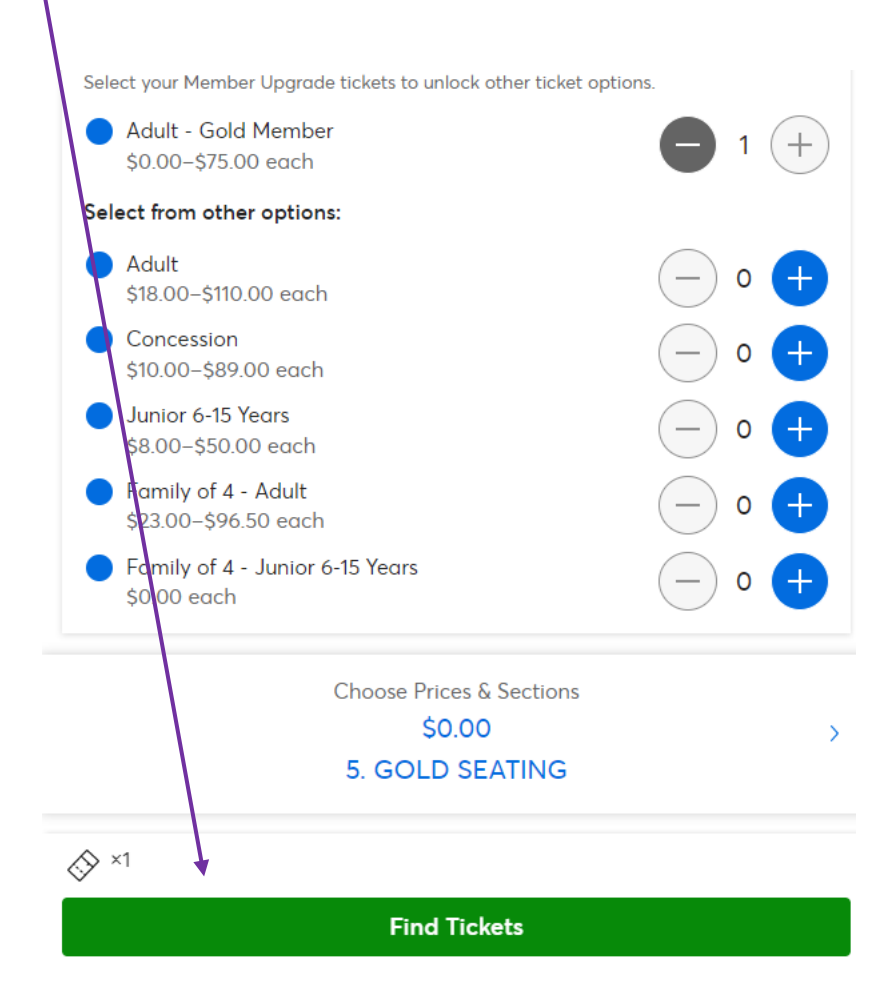

Your seats will now appear. If you are happy with this selection, click 'Get Tickets'.

|                                                                       | LNELS                                                |                                                 |               |
|-----------------------------------------------------------------------|------------------------------------------------------|-------------------------------------------------|---------------|
|                                                                       | Tickets reserved                                     | for: 00:16                                      |               |
| er ticketmaster ticketma<br>ECTION<br>1-37<br>. Gold Seating, Level ' | ster• ticketmaster• ticketmaster<br>  ROW<br>  D<br> | ticketmaster ticketmaster ticketm<br>SEAT<br>49 | aster ticketn |
| Adult - Gold Me<br>1 × \$0.00 each                                    | ember                                                |                                                 |               |
| ndling fee from \$5.95 per                                            | transaction will apply                               |                                                 |               |
| ×1                                                                    | Get Ticke                                            | ts                                              |               |
| her Options                                                           |                                                      |                                                 |               |
|                                                                       |                                                      |                                                 |               |

Please be advised, the \$5.95 fee does not apply to member tickets. If you are only purchasing member tickets, this fee will not appear.

| You can now choose your ticket delivery option – either Mobile or F                                                                                                    | Print-At-Home                                                  | e (aka Ezy-ticket).                                                                      |
|----------------------------------------------------------------------------------------------------|----------------------------------------------------------------|------------------------------------------------------------------------------------------|
| Delivery                                                                                                    |                                                                |                                                                                          |
| Delivery                                                                                                    | L1-37                                                          | D SEAT                                                                                   |
| <ul> <li>Australia Other Country</li> <li>Mobile - No additional charge         Your phone is your ticket. Find your tickets in your account or add to smartphone wallet. Tickets will not be emailed or available for print. Forward tickets to attendees and use your smartphone to scan at the event.     </li> <li>Print-at-Home: NOW - FREE</li> </ul> |                                                                | MELBOURNE                                                                                |
| A handling charge per order is applied when applicable in addition to the delivery price per order listed above.                                                                                                    | Order Details                                                  | ^                                                                                        |
|                                                                                                    | 1 Adult - Gold Member<br>AU 5000 x 1<br>Delivery V<br>Subtotal | <ul> <li>✓ Cancel Order</li> <li>✓ AU \$0.00</li> <li>FREE</li> <li>AU \$0.00</li> </ul> |
| Then click 'Next'                                                                                                    |                                                                | Next                                                                                     |

You will now be brought to the information page. If you have selected a \$0.00 ticket, you will not need to enter any credit card details – just enter your name, address and mobile number in the fields provided.

| ticketmaster | Melbourne Storm v Penrith Panthers<br>Fri 30 June 2023 @ 08:00PM, Marvel Stadium, Dacklands, Victoria                                                                                                    |                                                                       |                                         | 0438 |
|--------------|----------------------------------------------------------------------------------------------------|-----------------------------------------------------------------------|-----------------------------------------|------|
|              | Your Info                                                                                                    | SEC ROW L1-37 D                                                       | SEAT<br>49                              |      |
|              | Don't worry, you won't be billed.<br>Need to change country?  Card Holder First Name *  Address *                                                                                                    | - Star                                                                | A J J J J J J J J J J J J J J J J J J J |      |
|              | Sadarb *                                                                                                    | Order Details                                                         | Cancel Order                            |      |
|              | Privacy Information                                                                                                    | 1 Adult - Gold Member V<br>AU \$0.00 x 1<br>Delivery V Update country | AU \$0.00<br>No Charge                  |      |
|              | Yes! would like to receive communications about upcoming events, special offers or other information from the Event<br>Partners related to this event. Lunderstand that after tacket purchase I can change my marketing preference by<br>contacting the Event Partners directly. I can continue to manage communications from Ticketmaster by accessing my<br>Ticketmaster account. | Total                                                                 | AU \$0.00                               |      |

Scroll further down the page – you can choose to opt out of marketing by de-selecting the tick under the 'Privacy Information' heading.

| ivacy Information                                                                                                    |                                          | 1           |
|----------------------------------------------------------------------------------------------------|------------------------------------------|-------------|
| Yes! I would like to receive communications about upcoming events, special offers or other information from the Event<br>Partners related to this event. I understand that after ticket purchase i can change my marketing preference by<br>contacting the Event Partners directly. I can continue to manage communications from Ticketmaster by accessing my<br>Ticketmaster account.                                                                                                    | STOP                                     |             |
|                                                                                                    | Order Details                            | ^           |
| ketmaster draws your attention to the Ticketmaster Princy: Policy and the Event Partners' privacy policies. Ticketmaster also can the information about you on<br>all of our Event Partners. We may provide them such information to help them run the event you book tickets for, for analysis and bater tailoring of their services<br>as further described in their privacy policies. If you have constending Event Privacy Information about, you also use If for their marking purposes. |                                          | Cancel Orde |
| slicking the "Place Order" button, you are agreeing to the Ticketmaster Purchase Policy including the Refund and Exchanges and Cancelled Exerct section, as well<br>the Privacy Policy. All orders are subject to credit card approval and billing address verification. Please adhere to published ticket limits. Persons we exceed the                                                                                                    | 1 Adult - Gold Member 🤝<br>AU \$0.00 x 1 | AU \$0.00   |
| et limit may nave any or ail or their orders and taxets cancelled without hotice by licketmaster in its discretion. This includes orders associated with the tame<br>ne, email address, filling address, credit card number or other information. After processing, please contact Customer Service on 136100 if you have any obtain<br>arding your order.                                                                                                    | Delivery ~ Update country                | No Charge   |
| continuing part this page, you agree to our Terms of Use.                                                                                                    | Total                                    | AU \$0.00   |
|                                                                                                    |                                          |             |

You can then sign in to your Ticketmaster account to complete your transaction. If you don't have an account yet, no worries! Click Sign Up to complete your transaction.

| Sign In                                                                                   |                                                            |
|-------------------------------------------------------------------------------------------|------------------------------------------------------------|
| New to Ticketmaster? Sign Up                                                              |                                                            |
| Email Address                                                                             |                                                            |
|                                                                                           |                                                            |
| Password                                                                                  |                                                            |
|                                                                                           | SHOW                                                       |
| Remember Me                                                                               | Forgot Password?                                           |
| By continuing past this page, you agree to<br>information will be used as described in ou | the Terms of Use and understand that<br>ar Privacy Policy. |
|                                                                                           | Sign in                                                    |
|                                                                                           |                                                            |
|                                                                                           |                                                            |
|                                                                                           |                                                            |
|                                                                                           |                                                            |
|                                                                                           |                                                            |

If you have selected Mobile tickets, they will be in your Ticketmaster Account. You can log in via the Ticketmaster website, or via your mobile device and click on 'Upcoming Events'

| BAU ⊄All of Australia BGilt cards |                                                |                                                                          | Group Bookings He |            |
|-----------------------------------|------------------------------------------------|--------------------------------------------------------------------------|-------------------|------------|
| ticketmaster Music Sport          | Arts, Theatre & Comedy Family &                | Theatre & Comedy Family & Attractions                                    |                   | My Account |
|                                   |                                                | Home / My Tickets                                                        |                   |            |
|                                   | t                                              | My Tickets                                                               |                   |            |
|                                   | Welcome back!                                  | Upcoming Events Past Events                                              |                   |            |
|                                   | My Tickets ~<br>Upcoming Events<br>Past Events | 24 June 2022<br>Western Bulldogs v Hawthorn<br>Marvel Stadium            | O                 |            |
|                                   | E My Profile ~                                 | 3 Apr 2022<br><b>St Kilda v Richmond - AFL Reserve</b><br>Marvel Stadium |                   |            |
|                                   | @ H_ HILS                                      |                                                                          |                   |            |

If you have selected Print-At-Home, you will receive an email from Ticketmaster with your tickets.